# Arulmigu Palaniandavar Polytechnic College Online Admission User Manual

## Step:1

This is the official website for Arulmigu Palaniandavar Polytechnic College.

In this page, click admission 2020-2021 to join the college.

http://www.palaniandavarpc.org.in

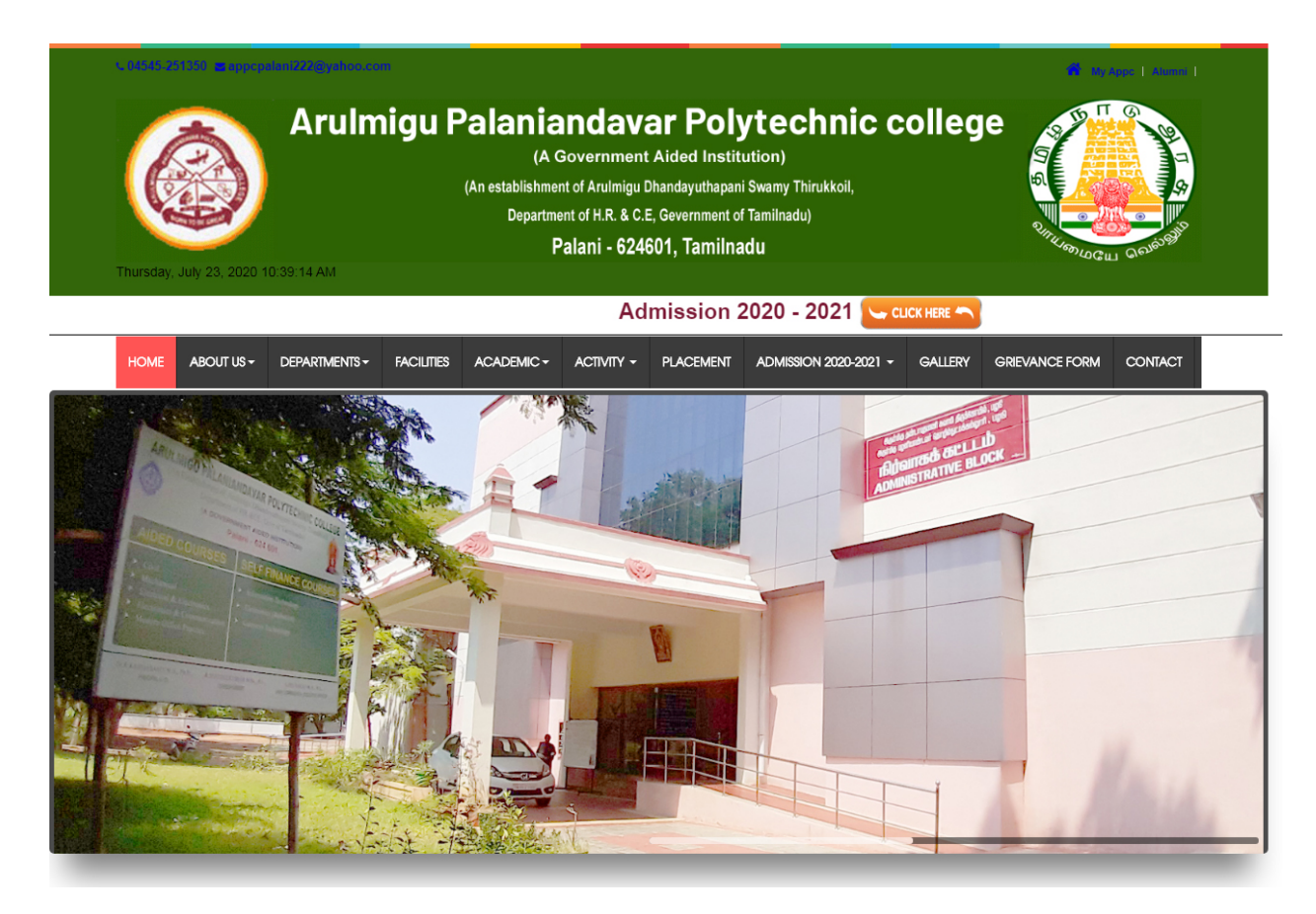

You can see the prospectus in both English and Tamil, fees structure nd online registration form by clicking the respective button.

| NOME       ABOUT US*       DEPARTMENTS*       PACLIFIES       ACADEMIC +       ACTIVITY *       PAACEMENT       ADMESSION 2020-2021 +       GALLERY       GREVANCE FORM       COM         FIRST YEAR ONLINE APPLICATION FORM         Implication Prospectus-       Colorencement Of Online Application       21/07/2020         Last Date For Submission Of Online Application       05/08/2020         Marksheet And Other Certificates       06/08/2020         Last Date For Uploading Marksheet And Other       17/08/2020         Last Date For Uploading Marksheet And Other       17/08/2020         Last Date For Uploading Marksheet And Other       17/08/2020         Last Date For Uploading Marksheet And Other       17/08/2020         Last Date For Uploading Marksheet And Other       17/08/2020         Lenglish       Colorence         Fees Structure       Colorence         Marksheet Structure       Colorence         Certificates       Colorence         Prof 5. Revathy       Colorence         Marksheet Structure       Colorence         Marksheet Structure       Colorence         Marketer Structure       Colorence                                                                                                    | Arulmigu F                                                                                                    | Palaniandava<br>(A Government A<br>(An establishment of Arulmigu Dh<br>Department of H.R. & C. E,<br>Palani - 6246( | <b>r Polytechnic college</b><br>ided Institution)<br>Indayuthapani Swamy Thirukkoll,<br>Jevernment of Tamilnadu)<br>1, Tamilnadu |                      |
|----------------------------------------------------------------------------------------------------|----------------------------------------------------------------------------------------------------|----------------------------------------------------------------------------------------------------|----------------------------------------------------------------------------------------------------|----------------------|
| Press version       Date Of Commencement Of Online Application       21/07/2020         Last Date For Submission Of Online Application       05/08/2020         Date Of Commencement Of Uploading       06/08/2020         Last Date For Uploading Marksheet And Other       17/08/2020         Last Date For Uploading Marksheet And Other       17/08/2020         Last Date For Uploading Marksheet And Other       17/08/2020         Version       Cuck HERE         Marksheet And Other       17/08/2020         Version       Cuck HERE         Marksheet And Other       17/08/2020         Version       Cuck HERE         Marksheet And Other       17/08/2020         Version       Cuck HERE         Marksheet And Other       17/08/2020         Version       Cuck HERE         Marksheet And Other       17/08/2020         Version       Cuck HERE         Marksheet And Other       17/08/2020         Version       Cuck HERE         Marksheet And Other       17/08/2020         Marksheet And Other       17/08/2020         Marksheet And Other       17/08/2020         Marksheet And Other       17/08/2020         Marksheet And Other       Cuck HERE         Marksheet And Other <th>Home About US + Departments + Facilities</th> <th></th> <th>PLACEMENT ADMISSION 2020-2021 - GALLERY GR</th> <th>IEVANCE FORM CONTACT</th> | Home About US + Departments + Facilities                                                                                                    |                                                                                                    | PLACEMENT ADMISSION 2020-2021 - GALLERY GR                                                                                       | IEVANCE FORM CONTACT |
| Date Of Commencement Of Online Application       21/07/2020         Last Date For Submission Of Online Application       05/08/2020         Date Of Commencement Of Uploading       06/08/2020         Marksheet And Other Certificates       06/08/2020         Last Date For Uploading Marksheet And Other<br>Certificates       17/08/2020         Help Desk       Prof S. Revathy         Hold Year       CLICK HERE         Milke S9554 60607       Milke Ramanthan         Junior Asti       Milke Ramanthan         Junior Asti       Milke Ramanthan         Multice S9256 12312       Milke Ramanthan                                                                                                    | FIRST YEAR ONLINE APPLICATION                                                                                                    | FORM                                                                                                    |                                                                                                    |                      |
| Last Date For Submission Of Online Application       05/08/2020         Date Of Commencement Of Uploading<br>Marksheet And Other Certificates       06/08/2020         Last Date For Uploading Marksheet And Other<br>Certificates       01/08/2020         Last Date For Uploading Marksheet And Other<br>Certificates       17/08/2020         Fees Structure       CLICK HERE         Prof S. Revathy<br>Modi I Year<br>Modi: 59573 38726       CLICK HERE         Mr.M. Vijayakumar<br>Lecture / I<br>Modi: 59573 38726       CLICK HERE         Mr.R.R. Ramanathan<br>Junicr Asis       CLICK HERE                                                                                                    | Date Of Commencement Of Online Applicat                                                                                                    | ion 21/07/2020                                                                                                    | Online Application Registration Form                                                                                             | CLICK HERE           |
| Date Of Commencement of Uploading<br>Marksheet And Other Certificates     06/08/2020       Last Date For Uploading Marksheet And Other<br>Certificates     17/08/2020       Prof S. Revalty<br>Hod/ I Year<br>Mobile: 58973 38/266     Fees Structure       Mr.M. Vigayakumar<br>Lecturer/ I.T<br>Modie: 58973 38/266       Mr.R.R. Ramantana<br>Junior Asst<br>Modil: 82556 12312                                                                                                    | Last Date For Submission Of Online Applical                                                                                                    | tion 05/08/2020                                                                                                    | Online Application Prospectus-<br>Tamil                                                                                          | CLICK HERE           |
| Last Date For Uploading Marksheet And Other<br>Certificates     17/08/2020       Fees Structure     CLICK HERE                                                                                                    | Date Of Commencement Of Uploading<br>Marksheet And Other Certificates                                                                                                    | 06/08/2020                                                                                                    | Online Application Prospectus-                                                                                                   |                      |
| Help Desk       Prof S. Revathy       Hod/ I Year       Mobile: 60564 60607       Mr.M.vijayakumar       Lecturer / I T       Mobile: 65973 88726       Mr.RM. Ramanathan       Junior Asst       Mobile: 68256 12312                                                                                                    | Last Date For Uploading Marksheet And Oth<br>Certificates                                                                                                    | her 17/08/2020                                                                                                    | English                                                                                                    | CLICK HERE           |
| Help Desk           Prof S. Revathy           Hodi / Year           Mobile: 0564 60607           Mr.M.vijayakumar           Lecturer/ I.T           Mobile: 05973 38726           Mr.RM. Ramantana           Junior Asst           Mobile: 08256 12312                                                                                                    |                                                                                                    |                                                                                                    | Fees Structure                                                                                                    | CLICK HERE           |
| email: appcpalatitzzz@yanoo.com                                                                                                    | Help Desk<br>Prof 5. Revathy<br>Hod I Year<br>Mobile: 80564 60607<br>Mr.Mvijayakumar<br>Lecturer I.T<br>Mobile: 95973 38726<br>Mr.RM. Ramanathan<br>Junior Asst<br>Mobile: 89256 12312<br>eMail: appcpalani222@yahoo.com |                                                                                                    |                                                                                                    |                      |
| 2020, Allright reserved. Technical Contact : 9489179035                                                                                                    | 2020 Allight managing To the local discussion of the                                                                                                    |                                                                                                    |                                                                                                    |                      |

This the first page when you start registering. Please fill the details in the form like name ,mobile , e-Mail ID and password and click register button.

|                           | Regi                    | Registration Login                                                         |
|---------------------------|-------------------------|----------------------------------------------------------------------------|
|                           | Ram                     | Ramesh                                                                     |
| Arulmigu<br>Palaniandavar | sowbarnicaraj@gmail.com | 9851245236                                                                 |
| Polytechnic College       |                         | Register                                                                   |
|                           |                         | Technical Support number : xxxxxxxxxx<br>Technical Email id : fees@tnic.in |
| Home                      |                         |                                                                            |

### Step:4

Click login and fill the registered Email ID and Password and click submit. Your OTP will be generated and sent to registered mail ID and mobile number. You can enter the OTP and click submit.

|                                      | Registrati              | ion Form                                                                |
|--------------------------------------|-------------------------|-------------------------------------------------------------------------|
|                                      | Ram                     | Ramesh                                                                  |
| Arulmigu                             | Confirmation OTP Alert! | 851245236                                                               |
| Palaniandavar<br>Polytechnic College | Enter Your OTP here     |                                                                         |
|                                      |                         | Register                                                                |
|                                      | SUBMIT CANCEL           | chnical Support number : xxxxxxxxx<br>rechnical Email id : fees@tnic.in |

In this page, you should fill all the mandatory details.

|                                                                        | Arulmigu Palaniandavar Poly                                         | technic College (Govt.Aided Institution)                      |                            |
|------------------------------------------------------------------------|---------------------------------------------------------------------|---------------------------------------------------------------|----------------------------|
| <ul> <li>First year Admission form</li> <li>Payment History</li> </ul> | ONLIN                                                               | E APPLICATION FORM FOR ADMISSION TO F                         | IRST YEAR                  |
|                                                                        |                                                                     | Last Date For Online Submission, 05-08-2020                   |                            |
|                                                                        | 1) SSLC /Equivalent Total Marks<br>(Out Of 500) *                   | 464                                                           |                            |
|                                                                        | 2 a) Name of the Candidate *                                        | Ram                                                           |                            |
|                                                                        | 2.b) Name of the Parent /<br>Guardian *                             | Ramesh                                                        | Choose File No file chosen |
|                                                                        | 2.c) Address for Communication *                                    | 12,RAJU STREET,CHENNAI-600001                                 |                            |
|                                                                        | 2.d) Email *                                                        | ramramesh@omail.com                                           |                            |
|                                                                        | 2.f) Mobile No *                                                    | 9851245236                                                    |                            |
|                                                                        | 3) Nationality *                                                    | INDIAN                                                        |                            |
|                                                                        | 4) Native District *                                                | Chennai                                                       |                            |
|                                                                        | 5) Place of birth *                                                 | CHENNAI                                                       |                            |
|                                                                        | 6) Mother Tongue *                                                  | TAMIL                                                         |                            |
|                                                                        | 7) Gender                                                           | <ul> <li>Male</li> <li>Female</li> <li>Transgender</li> </ul> |                            |
|                                                                        | 8) Date of birth *                                                  | 11-05-2003                                                    |                            |
|                                                                        | 9.a) Religion *                                                     | HINDU                                                         |                            |
|                                                                        | 9.b) Community *                                                    | BC                                                            |                            |
|                                                                        | 9.c) Caste *                                                        | XXXXXX                                                        |                            |
|                                                                        | 9.d) Community Cerificate<br>Number *                               | 12345674                                                      |                            |
|                                                                        | 9.e) Designation of the Officer<br>issued the Community Certificate | Tahsildar 🗸                                                   |                            |
|                                                                        | 9.f) Name of the Revenue Division<br>/Taluk *                       | CHENNAI                                                       |                            |

Kindly check the filled details and read the declaration details then click register button.

| 10 a) Evam                                                                                                    | ( File Size Maximum 300Kb, Type                                 | - ,rui Ufily)                           |                               |
|----------------------------------------------------------------------------------------------------|-----------------------------------------------------------------|-----------------------------------------|-------------------------------|
| 10.a) Exam<br>Passed(sslc/cbse/other) *                                                                         | SSLC                                                            |                                         |                               |
| 10.b) Board *                                                                                                   | STATE BOARD 🗸                                                   |                                         |                               |
| 10.c) Academic Qualification *                                                                                  | Enter your SSLC / Equivalent E<br>Admission and Criminal Action | xamination Mark (False informatio<br>า) | n will lead to cancellation o |
|                                                                                                    | Subjects                                                        | Marks out of 100 for each<br>subject    | Month and Year of<br>Passing  |
|                                                                                                    | Tamil Or Any other Language                                     | 84                                      | 2020-07-09                    |
|                                                                                                    | English •                                                       | 94                                      | 2020-07-09                    |
|                                                                                                    | Mathematics *                                                   | 96                                      | 2020-07-09                    |
|                                                                                                    | Science*                                                        | 96                                      | 2020-07-09                    |
|                                                                                                    | Social Science *                                                | 94                                      | 2020-07-09                    |
|                                                                                                    | Elective (if any)                                               |                                         | Ĩ                             |
|                                                                                                    | Total                                                           | 464                                     |                               |
| 10.d) Upload Mark Sheet *                                                                                       | Choose File sdmhss_english.pd                                   | lf                                      |                               |
|                                                                                                    | (File Size Maximum 300Kb, Type                                  | Pdf Only)                               |                               |
| 11.a) School Name & Address *                                                                                   | ABC SCHOOL, CHENNAI-6000                                        | 021                                     |                               |
| 11.b) Medium of Instruction *                                                                                   | ENGLISH 🗸                                                       |                                         |                               |
| 12) Amount                                                                                                    | 150                                                             |                                         |                               |
| <ul> <li>Declaration : -</li> <li>I Ram son / daughter of Ramesl<br/>are true, correct and complete.</li> </ul> | hereby solemnly declare that the info                           | ormation furnished in the statemen      | ts given in the application a |

Please choose the payment mode and fill the payment details and click pay now.

| O Net Banking                                                                                                    |                                         |       |      | Arulmigu Palar<br>Polytechnic Co                                           | niandavar<br>ollege                |
|----------------------------------------------------------------------------------------------------|-----------------------------------------|-------|------|----------------------------------------------------------------------------|------------------------------------|
| <ul> <li>Credit/Debit</li> <li>VISA and a second second s</li></ul> | Card<br>Discover                        |       |      | Base Price                                                                 | ₹ <b>1</b> 50                      |
| Card Number                                                                                                    |                                         |       |      | GST                                                                        | ₹0<br>₹0                           |
| 4214 3601 xxx<br>The Card Numb<br>Card Holder Na                                                                                                    | x xxx<br>per value is not valid.<br>ame |       | VISA | Total amount to be pai                                                     | d <b>150</b>                       |
| Hema                                                                                                    |                                         |       |      | <b>Note:</b><br>After clicking on the 'Pay N<br>might be taken to your bar | low' button you<br>nk's website fo |
| Exp Month                                                                                                    | Exp Year                                | CVV   |      | 3D secure authentication                                                   |                                    |
| 11                                                                                                    | ✓ 2032                                  | × ··· |      | Pay Nov                                                                    | v                                  |

# Step:7

### Enter OTP & click submit.

| lerchant Details                                                                                                    | Enter OTP                                                                                                    |
|----------------------------------------------------------------------------------------------------|----------------------------------------------------------------------------------------------------|
| Merchant Name         Aggrepay Payments Sol Edu           Date         Jul 17, 2020           Card Number         XXXX XXXX XXXX 6181           Amount         Rs.150 | OTP is sent successfully to your registered mobile number X9XXXX6XX1 and email id If your mobile number or e-mail id is incorrect, kindly contact bank to update your contact details: <u>Contact customer care</u> Enter OTP CANCEL SUBMIT |
|                                                                                                    |                                                                                                    |

You can see your payment history in the payment history menu.

| APPC                      | =            |                                        |                                              |                                     |           | Search                                   | ۹ 🚨                    |
|---------------------------|--------------|----------------------------------------|----------------------------------------------|-------------------------------------|-----------|------------------------------------------|------------------------|
|                           | 🔳 Payment    | History                                |                                              |                                     |           | <b>*</b> /                               | Home / Payment History |
| First year Admission form |              |                                        |                                              |                                     |           |                                          |                        |
| 2 Payment History         |              |                                        |                                              |                                     |           |                                          |                        |
|                           | Show 10      | ✓ entries                              |                                              |                                     |           | Search:                                  |                        |
|                           | Sno 1↓       | Admission Number $\uparrow \downarrow$ | Transaction Date $\  \  \uparrow \downarrow$ | Transaction Id $\uparrow\downarrow$ | Amount ↑↓ | Transaction Status $\uparrow \downarrow$ | Download ↑↓            |
|                           | 1            | ADMISS/2020/002                        | 21/07/2020 16:39:39:000                      | APPC2020_0002                       | ₹150      | Success                                  | *                      |
|                           | Showing 1 to | 1 of 1 entries                         |                                              |                                     |           | Previ                                    | ous 1 Next             |
|                           |              |                                        |                                              |                                     |           |                                          |                        |
|                           |              |                                        |                                              |                                     |           |                                          |                        |
|                           |              |                                        |                                              |                                     |           |                                          |                        |
|                           |              |                                        |                                              |                                     |           |                                          |                        |
|                           |              |                                        |                                              |                                     |           |                                          |                        |
|                           |              |                                        |                                              |                                     |           |                                          |                        |

To download your application form click the download button. This is your application form.

| APPC                                                                   |                                                                                              |                                                                                                    | Search Q                         |
|------------------------------------------------------------------------|----------------------------------------------------------------------------------------------|----------------------------------------------------------------------------------------------------|----------------------------------|
| ٢                                                                      | ☑ Arulmigu Palaniandavar Polyt                                                               | echnic College (Govt.Aided Institution)                                                                            | 🖀 / Home / Online Admission Form |
| <ul> <li>First year Admission form</li> <li>Payment History</li> </ul> |                                                                                              | IGU PALANIANDAVAR POLYTECHNIC COLLEGE<br>PLICATION FORM FOR ADMISSION TO FIRST YEAR<br>DIPLOMA COURSES 2020 - 2021 |                                  |
|                                                                        | Application Number:<br>1) SSLC /Equivalent Total Marks (Out Of<br>500) :                     | 464                                                                                                    |                                  |
|                                                                        | 2 a) Student Name :<br>2.b) Name of the Parent / Guardian :                                  | Ram<br>Ramesh                                                                                                    |                                  |
|                                                                        | 2.c) Address for Communication :<br>2.d) Email :                                             | 12,North Street,Chennai<br>ramramesh@gmail.com                                                                     |                                  |
|                                                                        | 2.f) Mobile No :<br>3) Nationality :<br>4) Native District :                                 | 9875463456<br>Indian                                                                                               |                                  |
|                                                                        | 5) Place of birth :<br>6) Mother Tongue :                                                    | Chennai<br>Chennai<br>Tamil                                                                                        |                                  |
|                                                                        | 7) Gender<br>8) Date of birth :                                                              | Male<br>17/03/2003                                                                                                 |                                  |
|                                                                        | 9.a) Religion :<br>9.b) Community :                                                          | HINDU<br>BC                                                                                                    |                                  |
|                                                                        | y.c) Caste :<br>9.d) Community Cerificate Number :<br>9.e) Designation of the Officer issued | XXXXX<br>10036207<br>DyTahsildar                                                                                   |                                  |
|                                                                        | the Community Certificate :<br>9.f) Name of the Revenue Division /Taluk<br>:                 | Chennai                                                                                                    |                                  |
|                                                                        | 10.a) Exam Passed(sslc/cbse/other) :                                                         | SSLC                                                                                                    |                                  |

#### 10.b) Board :

#### STATEBOARD

#### 10.c) Academic Qualification :

| Enter your SSLC / Equivalent Examination Mark (False information will lead to cancellation of Admission and<br>Criminal Action) |                                   |                           |  |  |
|----------------------------------------------------------------------------------------------------|-----------------------------------|---------------------------|--|--|
| Subjects                                                                                                    | Marks out of 100 for each subject | Month and Year of Passing |  |  |
| Tamil Or Any other Language :                                                                                                   | 36                                | 03-2018                   |  |  |
| English:                                                                                                    | 48                                | 03-2018                   |  |  |
| Mathematics :                                                                                                    | 35                                | 03-2018                   |  |  |
| Science :                                                                                                    | 50                                | 03-2018                   |  |  |
| Social Science :                                                                                                    | 35                                | 03-2018                   |  |  |
| Elective (if any)                                                                                                    | 0                                 | 03-2018                   |  |  |
| Total                                                                                                    | 204                               |                           |  |  |

#### 11) Details of Studies \*

| SI.No | Class   | Month and Year of Passing | Medium of Instructions | Name of the school and Address |
|-------|---------|---------------------------|------------------------|--------------------------------|
| 1.    | IX Std. | 03-2018                   | TAMIL                  | ABC School,Chennai             |
| 2.    | X Std.  | 03-2019                   | TAMIL                  | ABC School,Chennai             |

12) Amount

150

### Declaration : -

I SURYIAPRAKASH.M Son / Daughter of MURUGESAN hereby solemnly declare that the information furnished in the statements given in the application and the enclosures are true, correct and complete.

🔒 Print